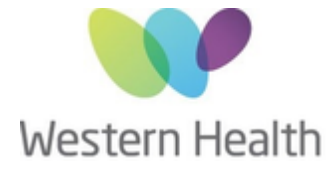

## **Digital Technology Services**

In order for to us to re-enable/grant/modify user access, you will need to submit a Change Network Account request via the Service Desk Portal.

## Steps to submit a Change Network Account request

Below is a quick guide on how to complete this.

1. Head to Service Desk Portal: <u>https://servicedesk.wh.org.au/</u>

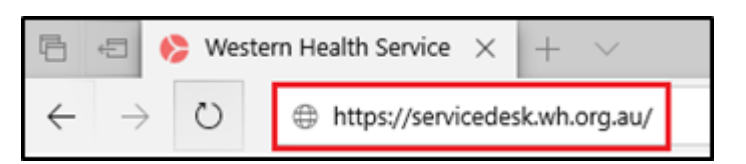

2. Select 'Login' in the top right corner

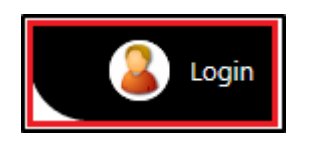

3. Log in with your network account details (the same details you use to log into a computer)

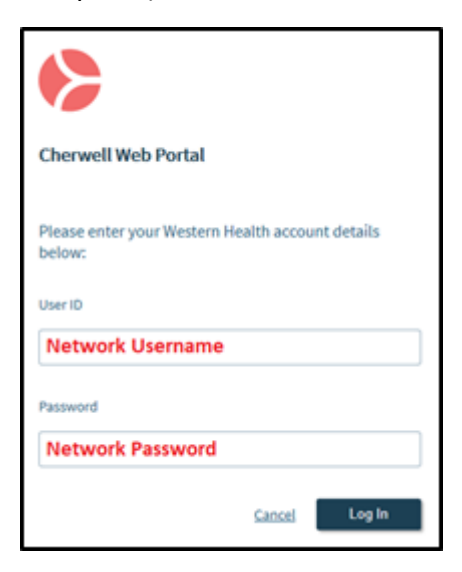

\*If you are unable to log in please call the Service Desk on 8345 6777\*

4. Select 'I Need Something'

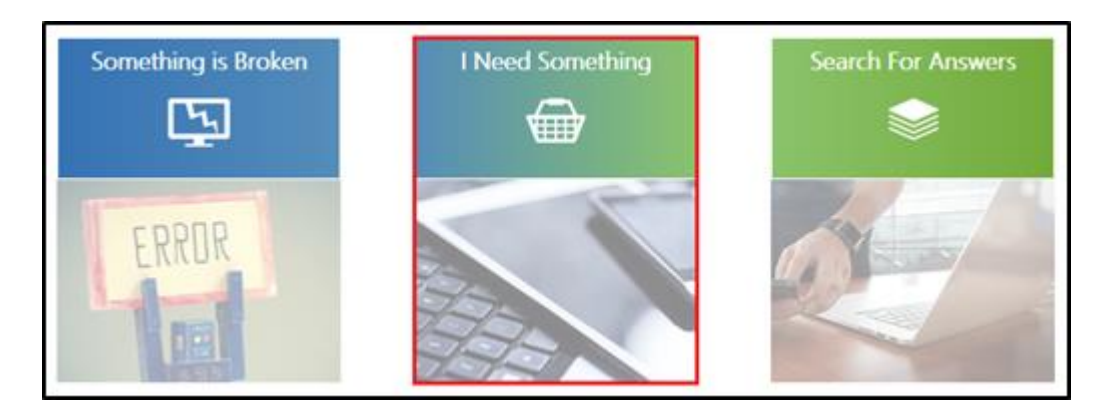

5. Under the 'Account Management' section select 'Network Account'

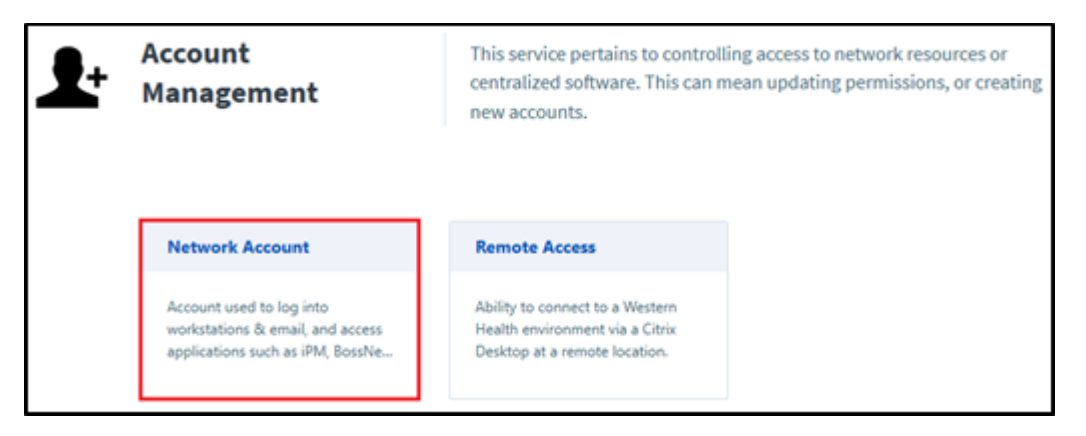

6. Then click on 'Change Network account'

| Network Account                                                                                                    | Account used to log into workstations & email, and access applications<br>such as iPM, BossNet, Synapse, Birthing Outcome System (BOS), MIYA<br>Portal & EDIS. |                                                                                                    |                                                                                                    |
|----------------------------------------------------------------------------------------------------|----------------------------------------------------------------------------------------------------|----------------------------------------------------------------------------------------------------|----------------------------------------------------------------------------------------------------|
| BULK Network Account Request<br>Use this request when submitting a<br>Network Account request for multiple<br>users at once. | Change Network Account<br>To adjust an existing network account,<br>this includes adjusting access to<br>clinical applications                                 | New Network Account<br>To create a new network account for a<br>user that is new or returning to the<br>organisation. | Remove Network Account<br>To remove a network account for a<br>user that is leaving the organisation. |

- 7. Fill out the relevant details, select the application(s) the user requires access to and press 'Add to Cart'
- 8. On the next page select 'Submit Order'

Requests can take up to 3 business days to be completed, please keep the Service Request number for your records if you would like to follow up on your request.